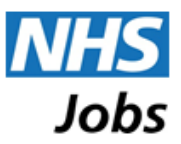

# **Offer Letters and Contracts**

# Candidate Guidance

### Contents

| How will I know if I have an offer letter or contract?       1         Email       1         Notifications tab       2         My Applications       3         My Letters and Contracts       4         View Document       5         Responding to an offer letter or contract       6         Supporting Documents       6         Acceptance       6         Questions about an offer letter or contract       7         Data Retention       7 | Summary                                                | 1 |
|----------------------------------------------------------------------------------------------------|--------------------------------------------------------|---|
| Email       1         Notifications tab       2         My Applications       3         My Letters and Contracts       4         View Document       5         Responding to an offer letter or contract       6         Supporting Documents       6         Acceptance       6         Questions about an offer letter or contract       7         Data Retention       7                                                                        | How will I know if I have an offer letter or contract? | 1 |
| Notifications tab       2         My Applications       3         My Letters and Contracts       4         View Document       5         Responding to an offer letter or contract       6         Supporting Documents       6         Acceptance       6         Questions about an offer letter or contract       7         Data Retention       7                                                                                              | Email                                                  | 1 |
| My Applications       3         My Letters and Contracts       4         View Document       5         Responding to an offer letter or contract       6         Supporting Documents       6         Acceptance       6         Questions about an offer letter or contract       7         Data Retention       7                                                                                                    | Notifications tab                                      | 2 |
| My Letters and Contracts       4         View Document       5         Responding to an offer letter or contract       6         Supporting Documents       6         Acceptance       6         Questions about an offer letter or contract       7         Data Retention       7                                                                                                    | My Applications                                        | 3 |
| View Document       5         Responding to an offer letter or contract       6         Supporting Documents       6         Acceptance       6         Questions about an offer letter or contract       7         Data Retention       7                                                                                                    | My Letters and Contracts                               | 4 |
| Responding to an offer letter or contract    6      Supporting Documents    6      Acceptance    6      Questions about an offer letter or contract    7      Data Retention    7                                                                                                    | View Document                                          | 5 |
| Supporting Documents                                                                                                    | Responding to an offer letter or contract              | 6 |
| Acceptance                                                                                                    | Supporting Documents                                   | 6 |
| Questions about an offer letter or contract    7      Data Retention    7                                                                                                    | Acceptance                                             | 6 |
| Data Retention                                                                                                    | Questions about an offer letter or contract            | 7 |
|                                                                                                    | Data Retention                                         | 7 |

### Summary

NHS Jobs has introduced an 'Offer letters and contracts' feature which allows organisations to send offer letters and/or contracts to applicants through the site.

This guide is intended to explain what you might expect to receive and see in your NHS Jobs account, if an organisation creates an offer letter or contract for you through NHS Jobs.

# How will I know if I have an offer letter or contract?

The most likely way you will know if you have an offer letter or contract is an email notification, either from NHS Jobs (see below) or direct from the recruiter.

After logging into your NHS Jobs account, you may also notice a 'notification' in the header band of your account, or you may notice a link on the 'My Applications' page of your account.

#### Email

If a recruiter sends you an offer letter or contract through NHS Jobs, an email will be sent to the registered email address of your NHS Jobs account. The email will be from from 'The NHS Jobs Team' <u>noreply@nhs.jobs</u> with the subject '**Offer/Contract of employment**'.

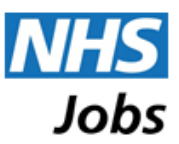

An example of how the email may look is shown below - please note that the exact content of the email will depend on what the recruiting organisation chooses to send:

| Tue 09/10/2018 11:31                                                                                                    |  |  |  |  |  |
|----------------------------------------------------------------------------------------------------|--|--|--|--|--|
| TN The NHS Jobs Team <noreply@nhs.jobs></noreply@nhs.jobs>                                                                          |  |  |  |  |  |
| Offer/Contract of employment                                                                                                    |  |  |  |  |  |
| To O                                                                                                    |  |  |  |  |  |
| Alex Smith Offer Letter.pdf<br>49 KB                                                                                                |  |  |  |  |  |
| Dear Alex                                                                                                    |  |  |  |  |  |
| Attached you will find details of your offer/contract. Alternatively you can access the details by clicking the following link:     |  |  |  |  |  |
| https://ref.nhs.jobs/xi/letters_and_contracts/?action=view&id=2761                                                                  |  |  |  |  |  |
| The recruiter has provided the following links:                                                                                     |  |  |  |  |  |
| <u>NHS Jobs</u>                                                                                                    |  |  |  |  |  |
| The recruiter has also provided the following guidance/instructions:                                                                |  |  |  |  |  |
| If you have any queries relating to this offer, please contact the recruitment team directly on quoting your application reference. |  |  |  |  |  |
| Kind regards                                                                                                    |  |  |  |  |  |
| The NHS Jobs Team                                                                                                    |  |  |  |  |  |
|                                                                                                    |  |  |  |  |  |

The email will include:

- the offer letter or contract document as an attachment (this may be a .pdf or .docx document)
- a link allowing you to access the offer details in your NHS Jobs account (you will be required to log into your NHS Jobs account to access this page)

The email may also include any of the following, depending on what the recruiter has chosen to send you:

- supporting documents (these will be sent as email attachments)
- supporting links (these will be included in the body of the email)
- additional guidance/instructions (these will be included in the body of the email)

Clicking on the link in the email will navigate you directly to the 'My Letters and Contracts' area of your NHS Jobs account (once you have logged in).

Please note that a recruiting organisation may choose to make the offer details available to you through NHS Jobs, but email you from their local email system rather than through NHS Jobs.

#### **Notifications tab**

If an offer letter or contract has been made available to you by a recruiting organisation, a notification will be shown in the header band of your NHS Jobs account, as highlighted below:

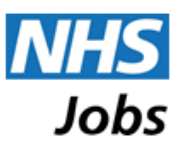

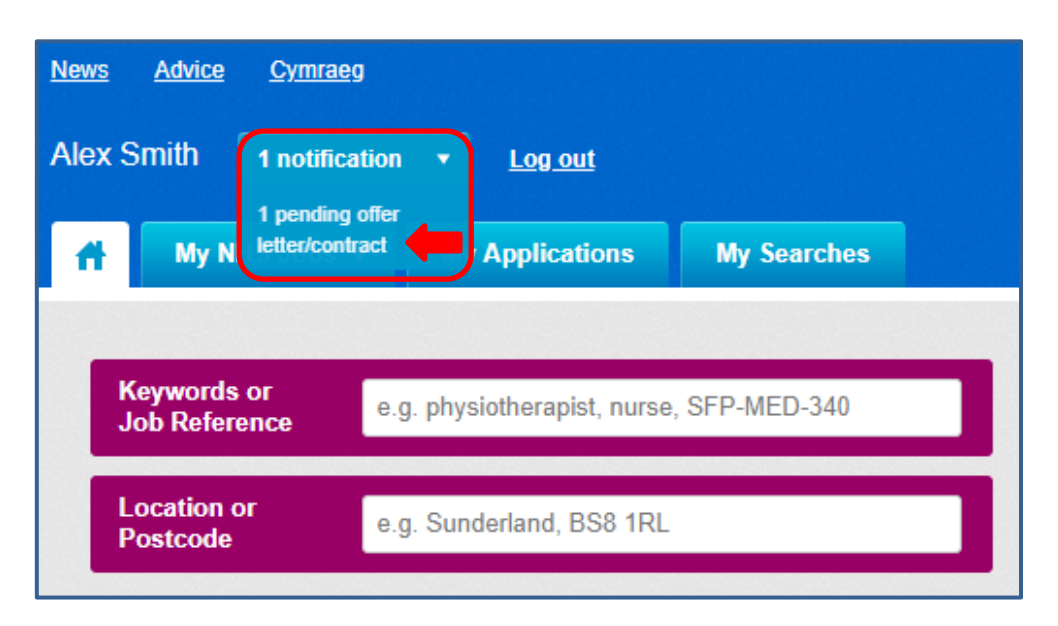

Clicking on the 'pending offer letter/contract' notification will navigate you to the 'My Letters and Contracts' page of your NHS Jobs account.

#### **My Applications**

From the 'My Applications' page of your account, you will also see a link for any letters or contracts that have been created for you in relation to that application, as highlighted below:

| <u>News Advice Cymraeg</u><br>Alex Smith <u>1 notification v Log out</u> |                                      |                       | NHS<br>Jobs                                 |
|--------------------------------------------------------------------------|--------------------------------------|-----------------------|---------------------------------------------|
| My NHS Jobs 🔻 My Applications My Searches                                |                                      | Search Jobs           | Browse Jobs                                 |
| y Applications                                                           |                                      |                       |                                             |
| e the following links to change your view:                               |                                      |                       |                                             |
| ctive applications (submitted) Draft Archived                            |                                      | Sort by Date          | e submitted 🔹                               |
| Active applications (submitted)                                          |                                      |                       |                                             |
| <u>Staff Nurse (960-SK-20181008-A)</u>                                   | Closing date: 22/10/2018             | Dec                   | ision Pending                               |
| NHS Test Organisation                                                    | Application reference: AR-290-790-59 | Messages: <u>0 in</u> | <u>total; 0 unread</u>                      |
|                                                                          | Submitted: 08/10/2018                | Letters and cont      | racts: <u>1 in total</u><br>iew application |
| Feedback can be left in 39 days                                          |                                      |                       |                                             |
|                                                                          |                                      |                       |                                             |

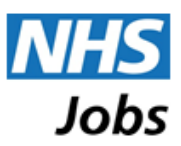

### **My Letters and Contracts**

The email link, the notification, and the 'Letters and contracts' link alongside an application will all navigate you to the 'My Letters and Contracts' page of your NHS Jobs account. You can also reach this page by selecting 'My Letters and Contracts' from the 'My NHS Jobs' menu within your account, as indicated below:

| <b>ff</b> | My NHS Jobs 👻                | My Applications          | My Searches    | s           |
|-----------|------------------------------|--------------------------|----------------|-------------|
|           | My Applications              | My NHS Jobs              |                |             |
| K.<br>Jc  | My Interviews<br>My Searches | g. physiotherapist, nurs | e, SFP-MED-340 |             |
| L         | Messages<br>Favourite Jobs   | g Sunderland, BS8 1R     | L              | -           |
|           | My Profile<br>My Pools       | A                        | lvanced search | Browse jobs |
|           | My Letters and Co            | ontracts                 |                | 0.0.00      |

The information on the 'My Letters and Contracts' page will look like this:

| News Advice Cymraeg Alex Smith 1 notification |                          |               | Suc Suc           | NHS<br>Jobs |
|-----------------------------------------------|--------------------------|---------------|-------------------|-------------|
| My NHS Jobs 👻 My Applications                 | s My Searches            |               | Search Jobs       | Browse Jobs |
| My Letters and Contracts                      |                          |               |                   |             |
| Application AR-290-790-59: Staff Nu           | urse (960-SK-20181008-A) |               |                   |             |
| Name                                          | Date                     | Accepted      | Actions           |             |
| Alex Smith Offer Letter                       | 09/10/2018 11:30         | $\rightarrow$ | View Download PDF |             |
|                                               |                          |               |                   |             |

**Name**: this will be the name of the letter or contract document that has been created by the recruiting organisation. In the example above 'Alex Smith Offer Letter'.

**Date**: this is the date the offer letter or contract document was published and made available to you by the recruiting organisation.

**Accepted**: this will show a date and time stamp if you accept the offer letter or contract online. More information on this in the 'Responding to an offer letter or contract' section below.

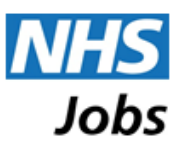

#### Actions:

**View**: this provides you with access to the full offer letter and contract information, including any supporting documents, supporting links, and additional guidance/instructions that the recruiter has provided.

**Download PDF**: this link enabled you to download the actual offer letter or contract document in a PDF format.

To view the offer or contract details in full, click on the '**View**' link as indicated by the arrow in the above image.

#### **View Document**

The 'View Document' page will provide the following details:

Details: of the employer, vacancy and application the offer letter or contract relates to.

**Name of the document**: in the example below, the document is called 'Alex Smith Offer Letter'. The document can be downloaded using the 'Download' button highlighted in the bottom-right corner.

Additional guidance text, supporting links, supporting documents: if any of these have been provided by the recruiter, they will be displayed on the document screen.

**Download**: use the download button to download a copy of the actual offer letter or contract document.

| /iew Document <sup>②</sup>                                                                                                    |                                                                                                    |
|----------------------------------------------------------------------------------------------------|----------------------------------------------------------------------------------------------------|
| Details<br>Employer: NHS Test Organisation<br>Vacancy Reference: 960-SK-20181008-A<br>Application Reference: AR-290-790-59                                                                                                    | re the details of the<br>r, vacancy and application<br>offer letter or contract<br>:o.                                                                                                    |
| Alex Smith Offer Letter<br>This document was sent to you on 09/10/2018 at 11:30<br>When the document was sent the recruiting organisation provided this addition.                                                                                                    | al guidance text:                                                                                                    |
| This document has been sent with the following supporting links:<br>• https://www.jobs.nhs.uk<br>NHS Jobs<br>Any additional guidance text, supporting links<br>and supporting documents will be included<br>here if they have been supplied by the<br>recruiting organisation. | This document has been sent with the following supporting documents:  New starter questionnaire docx New Starter Questionnaire NHS Test Organisation Site Map.docx Site Map Vorking for NHS Test Organisation.docx Working for Us |
|                                                                                                    | Download                                                                                                    |

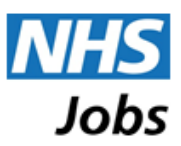

### Responding to an offer letter or contract

At the bottom of the page, you may respond to the offer or contract document.

| Supporting document list                                |                                                                 | Upload document                           |
|---------------------------------------------------------|-----------------------------------------------------------------|-------------------------------------------|
| auestionnaire completed docx                            |                                                                 | Description *                             |
| Completed New Starter Questionnaire                     |                                                                 |                                           |
|                                                         | Delete supporting documents                                     | Document *                                |
|                                                         |                                                                 | Choose File No file chosen                |
|                                                         |                                                                 | Upload                                    |
|                                                         |                                                                 | opion                                     |
|                                                         |                                                                 |                                           |
|                                                         |                                                                 |                                           |
| Acceptance                                              |                                                                 |                                           |
| N. Kalvin V. annu V. I am indiation that I have seed on | d understand the excitation of the letter I bein received along | When a company in the sum of the la       |
|                                                         | a understood the contents of the letter i have received along w | and any accompanying documents and links. |
| sy ticking i accept i an indicating that i have read an |                                                                 |                                           |

#### Supporting Documents

The recruiter may request that you provide them with supporting documentation. Up to ten supporting documents can be uploaded from the 'Upload document' section highlighted above. Any documents that you upload will be shown in the 'Supporting document list' on the left.

When uploading a document, you must provide a description of the document and attach the document itself. To attach the document, use the 'Choose File' button and locate the document on your local device or network. Note that the button may be labelled differently, for example as 'Browse', depending on the browser you are using.

The following document types will be accepted, up to a maximum file size of 5MB per document: PDF, Word, JPEG, PNG.

#### Acceptance

You are able to indicate that you have read and understood the contents of the letter or contract, along with any accompanying documents and links, that the recruiting organisation has sent you.

To indicate your acceptance, tick the 'I accept' box highlighted below, and 'Submit'.

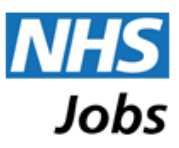

| Supporting document list                                            |                                                                 | Unload document                            |
|---------------------------------------------------------------------|-----------------------------------------------------------------|--------------------------------------------|
|                                                                     |                                                                 | opioad document                            |
| guestionnaire completed.docx<br>completed New Starter Questionnaire |                                                                 | Description *                              |
| 3                                                                   | Delete supporting documents                                     |                                            |
|                                                                     |                                                                 | Choose File No file chosen                 |
|                                                                     |                                                                 |                                            |
|                                                                     |                                                                 | Upload                                     |
|                                                                     |                                                                 |                                            |
|                                                                     |                                                                 |                                            |
|                                                                     |                                                                 |                                            |
| Acceptance                                                          |                                                                 |                                            |
| By ticking 'I accept' I am indicating that I have read an           | d understood the contents of the letter I have received along v | vith any accompanying documents and links. |
|                                                                     |                                                                 |                                            |
|                                                                     |                                                                 | laccent Submit                             |

Once the offer letter or contract has been accepted, your account will indicate that you accepted the contents and show a date and time stamp, as indicated below:

| Acceptance                                                                                                    |  |
|----------------------------------------------------------------------------------------------------|--|
| You accepted that you read and understood the contents of the letter you received along with any accompanying documents and links or 10/10/2018 at 09:39. |  |
|                                                                                                    |  |

# **Questions about an offer letter or contract**

The recruiting organisation is responsible for the content of any letter or contract documents, additional guidance text and any supporting documents and links that are made available to you through NHS Jobs.

If you have any questions about the content, you should contact the recruiting organisation directly. It is expected that recruiting organisations will provide contact details within the information they send to you, however, you may also find contact details for the organisation from the 'My Applications' area of your NHS Jobs account.

### **Data Retention**

Offer letters and contracts are associated with applications, and, in accordance with the data storage policy of NHS Jobs, will be removed when the application they relate to is removed. Should you wish to retain copies of any offer letter or contract information you are sent through NHS Jobs, you should save them locally within 400 days (approximately 13 months) of the advertisement's closing date as this is the minimum length of time the data will be retained for.